# サードパーティルータのMACアドレスを RV320ルータに複製する

目的

この記事では、RV320シリーズルータを使用してMACアドレスクローンを設定する方法について説明します。

#### 概要

各デバイスには、独自のメディアアクセス制御(MAC)アドレスがあります。ネットワークの セットアップとトラブルシューティングを行う際には、MACアドレスを知っておくことを お勧めします。デバイス上に物理的に配置され、12個の16進数が含まれています。

ネットワークデバイスを設定する場合、ローカルエリアネットワーク(LAN)とワイドエリア ネットワーク(WAN)の両方のIPアドレスにDynamic Host Configuration Protocol(DHCP)を使 用するのが一般的です。DHCPは、使用可能なIPアドレスのプールを管理し、ネットワーク に参加するホストに割り当てます。これは、管理者の介入なしに自動的に行われるため、ネ ットワークを維持する簡単な方法です。DHCPは、デバイスに正しいサブネットマスク、デ フォルトゲートウェイ、およびドメインネームシステム(DNS)情報を設定するためにも使用 されます。

ある時点で、RV320シリーズルータのWANインターフェイスが自動的にIPを取得するよう に設定されており、DHCPが有効になっていることが分かります。ただし、何らかの理由で 、WANインターフェイスはインターネットサービスプロバイダー(ISP)からIPを取得できま せん。おそらく、ISPは自身の側に既知のデバイスのMACアドレスバインディングを設定 しているため、ISPは不明なデバイスにDHCP IPを割り当てません。

ルータのリブートが機能せず、ネットワークにDリンクなどの設定済みの別のサードパーティルータが含まれている場合は、そのルータをチェックアウトします。そのルータは同じ ISPリンクを使用してWANインターフェイスのDHCP IPを取得できますか。

可能であれば、RV320シリーズルータはそのサードパーティルータのMACアドレスを複製 できます。この例では、DリンクのWANインターフェイスのMACアドレスが複製されます 。その後、WANインターフェイス上の複製されたMACアドレスを示すRV320シリーズルー タは、DHCP IPアドレスを取得して接続を再開できます。

## 該当するデバイス

RV320

RV325

## [Software Version]

1.4.2.22

## 基本設定の確認

ステップ1:ルータにログインして、グラフィカルユーザインターフェイス(GUI)にアクセス します。 Cisco VPNルータのWebベースのセットアップページにアクセスする方法につい ては、ここをクリ<u>ックします</u>。

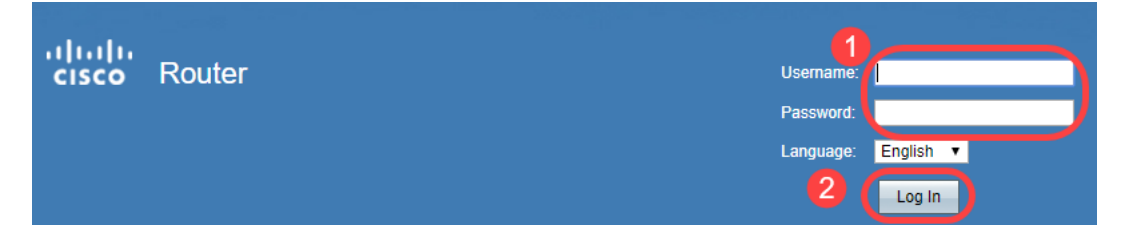

ステップ2:[**Setup**] > [**Network**]**に移動します**。WANインターフェイスのWAN接*続タイプが*[ Obtain an IP automatically]に設定されていることを**確認します**。

注:この例では、WAN1が選択されています。

ステップ3:正常に動作しているサードパーティルータのWANインターフェイスのMACアドレスの詳細をメモします。

**注**:この例では、**D-Linkルータ**が選択されています。ほとんどの場合、MACはネットワークデバイスのシリアル番号の近くにあります。

| Product Page: DIR-615 | 5                                                                                            |             |              |                   | Ha | ardware Version: C1 | Firmwa              | re Version: 3.10NA |
|-----------------------|----------------------------------------------------------------------------------------------|-------------|--------------|-------------------|----|---------------------|---------------------|--------------------|
|                       |                                                                                              |             |              |                   |    |                     |                     |                    |
|                       | C                                                                                            |             |              |                   |    |                     |                     |                    |
|                       |                                                                                              |             |              |                   |    |                     |                     |                    |
| DIR-615               | SETUP                                                                                        | ADVA        | NCED         | TOOLS             |    | STATUS              |                     | SUPPORT            |
| DEVICE INFO           | DEVICE INFORMATION                                                                           |             |              |                   |    |                     | He                  | lpful Hints        |
| LOGS                  | All of your Internet and network connection details are displayed on this page. The firmware |             |              |                   |    |                     | of your WAN and LAN |                    |
| STATISTICS            | version is also displayed here.                                                              |             |              |                   |    |                     |                     |                    |
| INTERNET SESSIONS     | More                                                                                         |             |              |                   |    |                     |                     |                    |
| ROUTING               | GENERAL                                                                                      |             |              |                   |    |                     |                     |                    |
| WIRELESS              |                                                                                              | Time :      | 4/17/2009    | 7:58:05 PM        |    |                     |                     |                    |
| IPv6                  | Firmwar                                                                                      | e Version : | 3.10NA, F    | ri, 17, Apr, 2009 |    |                     |                     |                    |
|                       |                                                                                              |             |              |                   |    |                     |                     |                    |
|                       | WAN                                                                                          |             |              |                   |    |                     |                     |                    |
|                       | Connection Type: DHCP Client Connected                                                       |             |              |                   |    |                     |                     |                    |
|                       | Cab                                                                                          | la Statuc i | DHCP Release | DHCP Renew        |    |                     |                     |                    |
|                       | Netwo                                                                                        | rk Status : | Established  |                   |    |                     |                     |                    |
|                       | Connection                                                                                   | Up Time :   | 0 Day, 0:00  | :41               |    |                     |                     |                    |
|                       | MAC                                                                                          | Address :   | 00:21:91:ee  | e:ca:b1           |    |                     |                     |                    |
|                       | IP                                                                                           | Address :   | 172.16.100   | 56                |    |                     |                     |                    |
|                       | Sub                                                                                          | net Mask :  | 255.255.25   | 5.0               |    |                     |                     |                    |
|                       | Default                                                                                      | Gateway :   | 172.16.100   | 1                 |    |                     |                     |                    |
|                       | Primary DN                                                                                   | IS Server : | 4.2.2.2      |                   |    |                     |                     |                    |
|                       | Secondary Di                                                                                 | is server : | 4.2.2.3      |                   |    |                     |                     |                    |
|                       | LAN                                                                                          |             |              |                   |    |                     |                     |                    |
|                       | MAC                                                                                          | Address :   | 00:21:91:ee  | e:ca:b0           |    |                     |                     |                    |
|                       | IF                                                                                           | Address :   | 192.168.0.1  | · · · · · · · ·   |    |                     |                     |                    |
|                       | Sub                                                                                          | net Mask :  | 255.255.25   | 5.0               |    |                     |                     |                    |
|                       | DHC                                                                                          | P Server :  | Enabled      |                   |    |                     |                     |                    |
|                       |                                                                                              |             |              |                   |    |                     |                     |                    |

ステップ4:[System Summary]に移動**します**。最も可能性が高いのは、緑色の*Connected*ラベルと赤色の*Inactiveラ*ベルがリスト*されて*いるということです。また、WAN1インターフェイスに*IPアドレス、デフォルトゲートウェイ、*または*DNS*がリストされていないことがわかります。

| cisco RV320 Gi                             | gabit Du         | al WAN VPI  | N Router                                          |         |                               |                                                  |              | cisco English <b>T</b>                            | Log Out About | He |
|--------------------------------------------|------------------|-------------|---------------------------------------------------|---------|-------------------------------|--------------------------------------------------|--------------|---------------------------------------------------|---------------|----|
| Getting Started<br>Setup Wizard            | Port Activit     | у           |                                                   |         |                               |                                                  |              |                                                   |               | 1  |
| System Summary                             | Port ID          | 1           | 2                                                 | 3       | 4                             | Internet                                         | DMZ/Internet | USB                                               | USB           |    |
| Setup                                      | Interface        |             | L                                                 | AN      | 6                             | WAN1                                             | WAN2         | USB1                                              | USB2          |    |
| DHCP     System Management                 | Status           | Enabled     | Enabled                                           | Enabled | Connected                     | Connected<br>(Inactive)                          | Enabled      | Enabled                                           | Enabled       |    |
| Port Management                            |                  |             |                                                   |         |                               | $\overline{}$                                    |              |                                                   |               |    |
| Firewall                                   |                  |             |                                                   |         |                               |                                                  |              |                                                   |               |    |
| VPN                                        | IPV4             | vo          | _                                                 |         |                               |                                                  |              |                                                   |               | 5  |
| <ul> <li>OpenVPN</li> </ul>                |                  |             | WAN1                                              | WAN2    |                               | USB 1                                            |              | USB 2                                             |               |    |
| <ul> <li>Certificate Management</li> </ul> | IP Addres        | <u>s:</u> 3 | 0.0.0.0                                           | 0.0.0.0 |                               |                                                  |              |                                                   |               |    |
| ▶ Log                                      | Default Gateway: |             | 0.0.0.0 0.0.0.                                    |         | .0.0                          |                                                  |              |                                                   |               |    |
| User Management                            | DNS:             |             | 0.0.0.0                                           | 0.0.0.0 |                               |                                                  |              |                                                   |               |    |
|                                            | Dynamic          | DNS:        | Dyndns disabled<br>3322 disabled<br>NOIP disabled |         | disabled<br>sabled<br>isabled | Dyndns disable<br>3322 disabled<br>NOIP disabled | ed           | Dyndns disabled<br>3322 disabled<br>NOIP disabled |               |    |
|                                            |                  |             | Release                                           |         |                               |                                                  |              |                                                   |               |    |

## RV320シリーズルータでのMACアドレスクローンの設定

ステップ1:[Setup] > [MAC Address Clone]に移動します。WANインターフェイスのラジオボ タンを選択し、MACアドレスの複製を設定し、[Edit]をクリ**ックします**。 ステップ2:既知の現用ルータのWAN MACアドレス値を使用して、WANインターフェイスのデフォルトのMACアドレス値を編集します。[Save] をクリックします。

#### 確認

新しく設定したMACアドレスがRV320ルータのWAN1インターフェイスに反映されること を確認するには、[Setup] > [MAC Address Clone]を選択します。MACアドレスを確認しま す。

| cisco RV320 Gi             | cisco English ▼ Log Out About Heap |
|----------------------------|------------------------------------|
| Getting Started            | MAC Address Clone                  |
| System Summary             | MAC Clone Table                    |
| • Setup                    | Interface MAC Address              |
| Network                    | WAN1 00:21:91:EE:CA:B1 3           |
| Time                       | WAN2 6C:20:56:C6:16:44             |
| DMZ Host                   | Edit                               |
| Forwarding<br>Port Address |                                    |
| Translation 2              |                                    |
| One-to-One NAT             |                                    |
| Dynamic DNS                |                                    |
| Advanced Routing           |                                    |
| Inbound Load Balance       |                                    |
| Inbound Load Balance       |                                    |

**注**:RV320シリーズルータのWANインターフェイスのIPアドレスが表示されることを確認 することもできます。このIPは、ISPリンクに基づいてユーザごとに異なります。

#### 結論

これで、MACアドレスクローンが完了し、確認され、RV320シリーズルータにIPアドレスが割り当てられていることを確認できました。